## Collecting the data from volatile memory in digital forensics -Khushank Raj Mahawan

Have you ever been so curious about how the forensics experts handle the digital evidences in the world of Cybersecurity? Then this is the article for you my friend, So what if there is a computer (Desktop/Laptop) found 'ON' at a crime scene? What would be their first step in this case? How do they do that? So, this article will surely answer all your

Starting off with the difference between Volatile and non-volatile memory,

Non volatile memory sustains the data even if the computer is turned off while in case of volatile memory data is only available untill the machine is not powered off.

Hence the forensics experts will try to get all the data in volatile memory first, There are many tools they use, we have used *FTK IMAGER*.

So what type of data will they look for in the volatile memory?

The following is the type of data they primarily look for:

1. <u>Log files</u>: A record that contain all the information about events, operations and errors occuring in a system including the communication between users at that time.

2. **Processes**: The processes running at that time

questions.

3. **<u>Registry files</u>**: The information database containing everything from setting, passwords and options of the windows only.

4. <u>Memory file</u> (.mem): This is basically the Dump of a RAM data which is again a volatile data. It is the data that is been processed or to be processed into kernel, which is present in RAM. It also includes following files:

A. <u>Swapfile</u>: Swapfile is a virtual memory file available in system drive as '*swapfile.sys*'. It stores the data that is not in use for that particular iinstance to swap of main memory and swap to, when in use.

B. <u>Hiberfil</u>: Hiberfil is a file storing the data if a main memory when the system is hibernated so that the state of system can be saved and sustained for the next use. This is again stored in system drive as '*hiberfil.sys*'.

C. Pagefile: Pagefile is a file storing the data in cases when the RAM is filled up, this is also stoed in a system drive as '*pagefile.sys*'.

Let's start on how to retrieve the data from volatile memory, We will be using the FTK IMAGER and windows 7 Professional OS so this article will also help you as a tutorial on How to use the FTK IMAGER as a beginner?

We will be starting from installing the FTK Imager in our USB that will be used for the data collection and investigation and for the rest of the steps, The complete Proof of Concept is given below.

1. Start by Capturing the Volatile memory, Navigate to Files and then select Capture memory.

| Acc      | essData FTK Imager 3.2.0.0                |                                         |             |               |   |
|----------|-------------------------------------------|-----------------------------------------|-------------|---------------|---|
| Eile     | <u>V</u> iew <u>M</u> ode <u>H</u> elp    |                                         |             |               |   |
| 😰 A      | dd Evidence Item                          | 1 1 1 1 1 1 1 1 1 1 1 1 1 1 1 1 1 1 1 1 | 12 <b>8</b> |               |   |
| A 🕼      | dd All Attached Devices                   | File List                               |             |               | × |
| 🖷 In     | mage Mou <u>n</u> ting                    | Name                                    | Size Type   | Date Modified |   |
|          | emove Evidence Item                       |                                         |             |               |   |
| 🖄 R      | emove All Evidence Items                  |                                         |             |               |   |
|          | reate Disk Image                          |                                         |             |               |   |
| E        | x <u>p</u> ort Disk Image                 |                                         |             |               |   |
| E E      | xport Logical Image (AD1)                 |                                         |             |               |   |
| A 54     | dd to Custom Content Image (AD <u>1</u> ) |                                         |             |               |   |
| 🕮 Ci     | reate Custom Content Image (AD1)          |                                         |             |               |   |
| D        | ecrypt AD1 image                          |                                         |             |               |   |
| <u> </u> | erify Drive/Image                         |                                         |             |               |   |
| Ca       | ap <u>t</u> ure Memory                    |                                         |             |               |   |
|          | btain Protected Files                     |                                         |             |               |   |
| 9 D      | etect EFS Encryption                      |                                         |             |               | A |
| D B      | xport <u>Fi</u> les                       |                                         |             |               |   |
| E B      | xport File <u>H</u> ash List              |                                         |             |               |   |
| E E      | xport Directory Listing                   |                                         |             |               |   |
| E        | <u>x</u> it                               |                                         |             |               |   |
| •        | III. F                                    |                                         |             |               |   |
| New      | Edit Remove All Create Image              |                                         |             |               |   |
| Pro      | perties Hex Value Int Custom Conte        | <u>  </u>                               |             |               | Ψ |
| Capture  | Memory                                    |                                         |             |               |   |

2. Select the path of the USB and Enable dumping of pagefile and AD1 file.

| Memory Capture        |        |
|-----------------------|--------|
| Destination path:     |        |
| E:\                   | Browse |
| Destination filename: |        |
| memdump.mem           |        |
| ✓ Include pagefile    |        |
| pagefile.sys          |        |
| Create AD1 file       |        |
| memcapture.ad1        |        |
| Capture Memory        | Cancel |

3. Now this process of dumping will take time depending upon the RAM of that computer.

| Destination:            | E: \memdumpl.mem                                          |
|-------------------------|-----------------------------------------------------------|
| Status:                 | Dumping RAM: 131MB/805MB [16%]                            |
|                         | Cancel                                                    |
| Memory Progr            | ess                                                       |
|                         |                                                           |
| Destination:            | E:\memcapture.ad1                                         |
| Destination:<br>Status: | E:\memcapture.ad1<br>Memory capture finished successfully |
| Destination:<br>Status: | E:\memcapture.ad1 Memory capture finished successfully    |

Memory is captured, the data inside the RAM is now been with us.

4. Now, to collect the logs, navigate to files again

| AccessData FTK Imager 3.2.0.0                  |                 |                 |               |   |
|------------------------------------------------|-----------------|-----------------|---------------|---|
| <u>File View M</u> ode <u>H</u> elp            |                 |                 |               |   |
| Add Evidence Item                              | 📕 🖪 I S I D 🗎 🗎 | 🐱 रेसे सेटे 🦞 🖕 |               |   |
| Add All Attached Devices                       | File List       |                 |               | × |
| 😫 Image Mou <u>n</u> ting                      | Name            | Size Type       | Date Modified |   |
| Remove Evidence Item                           |                 |                 |               |   |
| Remove All Evidence Items                      |                 |                 |               |   |
| Greate Disk Image                              |                 |                 |               |   |
| Export Disk Image                              |                 |                 |               |   |
| Export Logical Image (AD1)                     |                 |                 |               |   |
| Add to Custom Content Image (AD1)              |                 |                 |               |   |
| Create Custom Content Image (AD1)              |                 |                 |               |   |
| Decrypt AD1 image                              |                 |                 |               |   |
| Verify Drive/Image                             |                 |                 |               |   |
| Capture Memory                                 | -               |                 |               |   |
| Detain Protected Files                         |                 |                 |               |   |
| S Detect EFS Encryption                        |                 |                 |               | * |
| Export Files                                   |                 |                 |               |   |
| Export File <u>H</u> ash List                  |                 |                 |               |   |
| Export Directory Listing                       |                 |                 |               |   |
| E <u>x</u> it                                  |                 |                 |               |   |
| •                                              | P               |                 |               |   |
| New Edit Remove Remove All Create Image        |                 |                 |               |   |
| Properties Hex Value Int Custom Conte          | 「               |                 |               | - |
| Adds evidence from disk, image file, or folder |                 |                 |               |   |

5. Since we don't know the actual physical memory location, we will go with the logical disk.

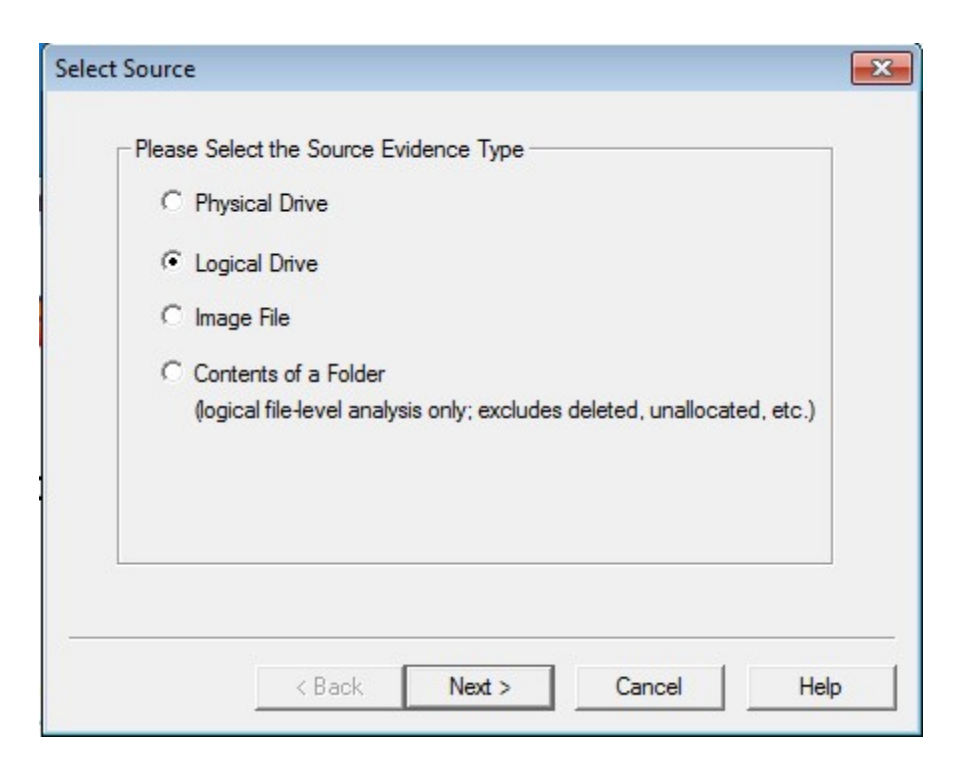

6. As OS is installed in C Drive, we will select the same.

| Select Drive            |                                       |                   |        | ×    |
|-------------------------|---------------------------------------|-------------------|--------|------|
| - Source Dr<br>Please s | ive Selection<br>elect from the follo | wing available dr | ives:  |      |
| C:\- [N                 | ITFS]                                 |                   |        | •    |
|                         |                                       |                   |        |      |
|                         |                                       |                   |        |      |
| -                       | < Back                                | Finish            | Cancel | Help |

7. Finishing off we get a screen with a tree explorer on the left, browse to the path: *C\Windows\System32\Winevt\Logs* for logs.

| 💽 AccessData FTK Imager 3.2.0.0         |          |                           |             |                |                                         |
|-----------------------------------------|----------|---------------------------|-------------|----------------|-----------------------------------------|
| <u>File View M</u> ode <u>H</u> elp     |          |                           |             |                |                                         |
| 🏩 🏩 🗣 🚔 🖆 🖬 🖬 🚛 🗷 🗢                     |          | 🔁 👟 🖻 🗐 🕞 😹               |             |                |                                         |
| Evidence Tree                           | $\times$ | File List                 |             |                |                                         |
| 🕀 🗀 WinBioPlugIns                       | *        | Name                      | Size        | Туре           | Date Modified                           |
| WindowsPowerShell                       |          | \$130                     | 28          | NTFS Index All | 1/21/2020 5:07:                         |
|                                         |          | Application.evtx          | 1,092       | Regular File   | 1/21/2020 5:46:                         |
|                                         |          | HardwareEvents.evtx       | 68          | Regular File   | 1/21/2020 6:21:                         |
|                                         |          | Internet Explorer.evtx    | 68          | Regular File   | 1/21/2020 6:21:                         |
| zh-CN                                   |          | Key Management Serv       | 68          | Regular File   | 1/21/2020 6:21:                         |
| zh-HK                                   |          | Media Center.evtx         | 68          | Regular File   | 1/21/2020 6:21:                         |
| zh-TW                                   |          | Microsoft-Windows-A       | 68          | Regular File   | 1/21/2020 6:21:                         |
| ⊞ · 🛅 SysWOW64                          |          | Microsoft-Windows-A       | 68          | Regular File   | 1/21/2020 6:21:                         |
| TAPI                                    |          | Microsoft-Windows-A       | 68          | Regular File   | 1/21/2020 6:21:                         |
|                                         | - 218    | Microsoft-Windows-A       | 68          | Regular File   | 1/21/2020 6:21:                         |
|                                         | -        | Microsoft-Windows-A       | 68          | Regular File   | 1/21/2020 6:21:                         |
| ۲ <u> </u>                              | •        | Microsoft-Windows-B       | 68          | Regular File   | 1/21/2020 5:48:                         |
| Custom Content Sources                  | ×        | Microsoft-Windows-B       | 68          | Regular File   | 1/21/2020 5:46:                         |
| Evidence:File System Path File Options  |          | Microsoft-Windows-D       | 08          | Regular File   | 1/21/2020 0:21:                         |
|                                         |          | Interosoft-windows-D      | 08          | Regular File   | 1/21/2020 3:46:                         |
|                                         |          | 00 30 00 00 00 01 00 00 0 | 00-00 10 00 | 00 01 00 00 0  | 0 0 • • • • • • • • • • • • • • • • • • |
|                                         |          |                           |             | 00 01 00 00 0  | 10((                                    |
|                                         |          |                           | 00-18 00 00 | 00 03 00 00 0  |                                         |
|                                         |          |                           |             |                |                                         |
|                                         |          |                           |             |                |                                         |
|                                         |          |                           |             |                |                                         |
|                                         |          |                           |             |                |                                         |
| <                                       | •        |                           |             |                |                                         |
| New Edit Remove Remove All Create Image | 5        |                           |             |                |                                         |

8. Export the log files to the path of your USB or the desired path.

| AccessData FTK Imager 3.2.0.0                  |                                                             |
|------------------------------------------------|-------------------------------------------------------------|
| File View Mode Help                            |                                                             |
| ▲▲▲▲ ▲ □ □ □ □ = = = =                         | 🔋 🍕 🗋 🗃 🔤 🐱 🐮 💡 🖕                                           |
| Evidence Tree X                                | File List                                                   |
| 🕀 🗀 WinBioPlugIns 🔺                            | Name Size Type Date Modified                                |
| E WindowsPowerShell                            | SI30 28 NTFS Index All 1/21/2020 5:07:                      |
|                                                | Application.evtx 1,092 Regular File 1/21/2020 5:46:         |
| Export Files                                   | 68 Regular File 1/21/2020 6:21:                             |
|                                                | x 68 Regular File 1/21/2020 6:21:                           |
|                                                | rv 68 Regular File 1/21/2020 6:21:                          |
|                                                | (AD1) 68 Regular File 1/21/2020 6:21:                       |
| 🛁 🗖 zh 🚌 🛛 Add to Custom Conte                 | ent Image (AD <u>1</u> ) -A 68 Regular File 1/21/2020 6:21: |
| E GysWOw64                                     | 68 Regular File 1/21/2020 6:21:                             |
|                                                | Microsoft-Windows-A 08 Regular File 1/21/2020 0:21:         |
|                                                | Microsoft-Windows-A 68 Regular File 1/21/2020 0:21:         |
| Temp                                           | Microsoft-Windows-A 68 Regular File 1/21/2020 0:21:         |
|                                                | Microsoft-Windows-B 68 Regular File 1/21/2020 5:46:         |
| Custom Content Sources                         | Microsoft-Windows-D. 68 Regular File 1/21/2020 6:21:        |
| Evidence:File System Path File Options         | Microsoft-Windows-D 68 Regular File 1/21/2020 5:46:         |
|                                                |                                                             |
|                                                |                                                             |
|                                                | 20 00 00 00 00 00 00 00 00-18 00 00 03 00 00 00 00          |
|                                                | 30 04 00 00 00 00 00 00 00-                                 |
|                                                |                                                             |
|                                                |                                                             |
|                                                |                                                             |
|                                                |                                                             |
|                                                |                                                             |
| New Edit Remove All Create Image               |                                                             |
| Properties Hex Value Int Custom Conte          | Cursor pos = 0                                              |
| Exports files from the image to a local folder |                                                             |

| ☆ Favorites ■ Desktop | Documents library                       |                          |            |          |
|-----------------------|-----------------------------------------|--------------------------|------------|----------|
| Downloads             | Name                                    | Date modified            | Туре       | Size     |
| 🔠 Recent Places       | SI30                                    | 1/21/2020 10:37 AM       | File       | 28 KB    |
| Libraries             | Application                             | 1/21/2020 11:16 AM       | Event Log  | 1,092 KB |
| Documents             | HardwareEvents                          | 1/21/2020 11:51 PM       | Event Log  | 68 KB    |
| Music                 | 🛃 Internet Explorer                     | 1/21/2020 11:51 PM       | Event Log  | 68 KB    |
| Pictures              | 🛃 Key Management Service                | 1/21/2020 11:51 PM       | Event Log  | 68 KB    |
| Videos                | 🛃 Media Center                          | 1/21/2020 11:51 PM       | Event Log  | 68 KB    |
| La videos             | Microsoft-Windows-Application-Experie   | 1/21/2020 11:51 PM       | Event Log  | 68 KB    |
| Computer              | Microsoft-Windows-Application-Experie   | 1/21/2020 11:51 PM       | Event Log  | 68 KB    |
| - compater            | Microsoft-Windows-Application-Experie   | 1/21/2020 11:51 PM       | Event Log  | 68 KB    |
| Network               | Microsoft-Windows-Application-Experie   | 1/21/2020 11:51 PM       | Event Log  | 68 KB    |
| THEWOIR               | Microsoft Microsoft Mindows Application | 1 /01 /0000 11.51 DM     | Front Lang | 68 KB    |
|                       | Microsof Type: Event Log                | 68 KB                    |            |          |
|                       | Microsof Size: 68.0 KB                  | 68 KB                    |            |          |
|                       | Microsoft minutes onep circulation      | M<br>1/21/2020 11.91   W | eveneed    | 68 KB    |
|                       | Microsoft-Windows-Dhcpv6-Client%4Ad     | 1/21/2020 11:16 AM       | Event Log  | 68 KB    |
|                       | Microsoft-Windows-Diagnosis-DPS%4O      | 1/21/2020 11:16 AM       | Event Log  | 68 KB    |
|                       | Microsoft-Windows-Diagnosis-Schedule    | 1/21/2020 11:15 AM       | Event Log  | 68 KB    |

9. Coming to registry files, Locate to 'Obtain Protected Files'.

| AccessData FTK Imager 3.2.0.0                       |                        |       |                |                 |  |
|-----------------------------------------------------|------------------------|-------|----------------|-----------------|--|
| <u>F</u> ile <u>V</u> iew <u>M</u> ode <u>H</u> elp |                        |       |                |                 |  |
| 🕼 🏟 🗣 🗠 🚖 🗇 🖬 🖬 🗸 🚙 😑 🛚                             | 📵 🔍 🗋 🗎 🖬 🐱 😹          | 8.    |                |                 |  |
| Evidence Tree                                       | File List              |       |                |                 |  |
| 🕀 🖓 🗁 WinBioPlugIns                                 |                        | Size  | Туре           | Date Modified   |  |
| 🕀 🧰 WindowsPowerShell                               | SIB0                   | 28    | NTFS Index All | 1/21/2020 5:07: |  |
|                                                     | Application.evtx       | 1,092 | Regular File   | 1/21/2020 5:46: |  |
|                                                     | HardwareEvents.evtx    | 68    | Regular File   | 1/21/2020 6:21: |  |
|                                                     | Internet Explorer.evtx | 68    | Regular File   | 1/21/2020 6:21: |  |
| - zh-CN                                             | 🛃 Key Management Serv  | 68    | Regular File   | 1/21/2020 6:21: |  |
|                                                     | Media Center.evtx      | 68    | Regular File   | 1/21/2020 6:21: |  |
| 🛁 🔂 zh-TW                                           | Microsoft-Windows-A    | 68    | Regular File   | 1/21/2020 6:21: |  |

10. Select the path to collect registry files along with password recovery and all registry files ticked.

| Warning: Please be awar<br>system files from the live  | e that FTK Imager is<br>system and not the    | obtaining the acquired image |
|--------------------------------------------------------|-----------------------------------------------|------------------------------|
| Destination for obtained f                             | iles:                                         | Browse                       |
| C: \Users \PGDCSL \Docum                               | nentsWew folder                               |                              |
| Options<br>C Minimum files for lo<br>Password recovery | gin password recove<br>and all registry files | ery                          |
|                                                        | ОК                                            | Cancel                       |

11. Verify the path for all the files including SAM file.

-

| Documents library<br>New folder |                    |             |           |
|---------------------------------|--------------------|-------------|-----------|
| Name                            | Date modified      | Туре        | Size      |
| 🍌 Logs                          | 1/21/2020 12:40 PM | File folder |           |
| 🐌 Users                         | 1/21/2020 12:46 PM | File folder |           |
| default                         | 1/21/2020 12:41 PM | File        | 256 KB    |
| SAM                             | 1/21/2020 11:16 AM | File        | 256 KB    |
| SECURITY                        | 1/21/2020 11:26 AM | File        | 256 KB    |
| software                        | 1/21/2020 12:46 PM | File        | 37,376 KB |
| system                          | 1/21/2020 12:43 PM | File        | 12,288 KB |

12. For the process and event details, you need to utilities, either locate them if available in your OS or just get them from google, The utilities are Autorun and Process Explorer. Open the autorun

| 🖄 KnownDLLs 🛛 🔮 Wi            | nlogon 🌒 🌒 Winsock Providers             | Print Monitors                     | 😻 LSA Providers           | Network       | k Providers        | 🗃 wmi        | 📑 Sidebar Gadgets | 1 Office  |
|-------------------------------|------------------------------------------|------------------------------------|---------------------------|---------------|--------------------|--------------|-------------------|-----------|
| 🖾 Everything 🛛 🏄 Logon        | 📃 🛃 Explorer 🛛 🥭 Internet I              | Explorer 🙆 Scheduled Tasks         | Services                  | Drivers       | Codecs             | Boot Execute | Image Hijacks     | 👌 AppInit |
| Autorun Entry                 | Description                              | Publisher                          | Image Path                |               | Timestamp          |              | VirusTotal        |           |
| HKLM\SYSTEM\CurrentControlS   | et\Control\SafeBoot\AlternateShell       |                                    |                           |               | 7/14/2009 10:19 AM | 1            |                   |           |
| Cmd.exe                       | Windows Command Processor                | (Verified) Microsoft Windows       | c:\windows\system32\cr    | md.exe        | 11/20/2010 3:16 PM | 1            |                   |           |
| HKLM\SOFTWARE\Microsoft\W     | /indows\CurrentVersion\Run               |                                    |                           |               | 1/21/2020 10:24 AM | 1            |                   |           |
| VMware User Process           | VMware Tools Core Service                | (Verified) VMware, Inc.            | c:\program files\vmware`  | vmware tool   | 9/1/2019 2:08 PM   |              |                   |           |
| VMware VM3DService            |                                          | (Verified) VMware, Inc.            | c:\windows\system32\vr    | m3dservice    | 7/26/2019 9:14 AM  |              |                   |           |
| HKLM\SOFTWARE\Microsoft\A     | ctive Setup Installed Components         |                                    |                           |               | 7/14/2009 10:19 AM | 1            |                   |           |
| 🗹 🚳 n/a                       | Microsoft .NET IE SECURITY REGIS         | (Verified) Microsoft Corporation   | c:\windows\system32\m     | scories.dll   | 6/4/2009 9:29 AM   |              |                   |           |
| Themes Setup                  | Microsoft(C) Register Server             | (Verified) Microsoft Windows       | c:\windows\system32\re    | egsvr32.exe   | 7/14/2009 5:44 AM  |              |                   |           |
| Windows Desktop Update        | Microsoft(C) Register Server             | (Verified) Microsoft Windows       | c:\windows\system32\re    | egsvr32.exe   | 7/14/2009 5:44 AM  |              |                   |           |
| HKLM\SOFTWARE\Wow6432N        | lode\Microsoft\Active Setup\Installed Co | mponents                           |                           |               | 7/14/2009 10:19 AM | 1            |                   |           |
| 🗹 🚳 n/a                       | Microsoft .NET IE SECURITY REGIS         | . (Verified) Microsoft Corporation | c:\windows\syswow64\r     | mscories.dll  | 9/29/2010 9:23 AM  |              |                   |           |
| Themes Setup                  | Microsoft(C) Register Server             | (Verified) Microsoft Windows       | c:\windows\syswow64\r     | regsvr32.exe  | 7/14/2009 5:28 AM  |              |                   |           |
| Windows Desktop Update        | Microsoft(C) Register Server             | (Verified) Microsoft Windows       | c:\windows\syswow64\r     | regsvr32.exe  | 7/14/2009 5:28 AM  |              |                   |           |
| HKLM\SOFTWARE\Classes\Pro     | tocols\Filter                            |                                    |                           |               | 7/14/2009 10:23 AM | 1            |                   |           |
| application/octet-stream      | Microsoft .NET Runtime Execution E       | (Verified) Microsoft Corporation   | c:\windows\system32\m     | iscoree.dll   | 3/5/2010 8:35 AM   |              |                   |           |
| application/x-complus         | Microsoft .NET Runtime Execution E       | (Verified) Microsoft Corporation   | c:\windows\system32\m     | iscoree.dll   | 3/5/2010 8:35 AM   |              |                   |           |
| application/x-msdownload      | Microsoft .NET Runtime Execution E       | (Verified) Microsoft Corporation   | c:\windows\system32\m     | scoree.dll    | 3/5/2010 8:35 AM   |              |                   |           |
| HKLM\System\CurrentControlSet | Services                                 |                                    |                           |               | 1/21/2020 12:43 PM | 1            |                   |           |
| clr_optimization_v2.0.50      | Microsoft .NET Framework NGEN v2         | (Verified) Microsoft Corporation   | c:\windows\microsoft.ne   | t\framework   | 6/4/2009 10:55 AM  |              |                   |           |
| clr_optimization_v2.0.50      | Microsoft .NET Framework NGEN v2         | (Verified) Microsoft Corporation   | c:\windows\microsoft.ne   | t\framework   | 6/4/2009 9:29 AM   |              |                   |           |
| FontCache3.0.0.0              | Windows Presentation Foundation Fo       | (Verified) Microsoft Corporation   | c:\windows\microsoft.net  | t framework   | 9/29/2010 1:06 PM  |              |                   |           |
| idsvc                         | Windows CardSpace: Securely enabl        | (Verified) Microsoft Corporation   | c:\windows\microsoft.ne   | t framework   | 9/29/2010 12:55 PM | 1            |                   |           |
| Mozilla Maintenance           | Mozilla Maintenance Service: The M       | (Verified) Mozilla Corporation     | c:\program files (x86)\mo | zilla mainten | 1/18/2020 2:01 AM  |              |                   |           |
| VGAuthService                 | VMware Alias Manager and Ticket S        | (Verified) VMware, Inc.            | c:\program files\vmware'  | vmware tool   | 8/31/2019 12:49 PM | 1            |                   |           |
| VMTools                       | VMware Tools: Provides support for s     | (Verified) VMware, Inc.            | c:\program files\vmware   | vmware tool   | 9/1/2019 2:08 PM   |              |                   |           |
| mscories.dll                  | Size: 78 K                               |                                    |                           |               |                    |              |                   |           |
| Microsoft .NET IE SECURI      | TY REGIST Time: 9/29/2010 9:23 A         | м                                  |                           |               |                    |              |                   |           |
| Microsoft Corporation         | Version: 2.0 50727 5420                  |                                    |                           |               |                    |              |                   |           |
| Microsoft Corporation         | version: 2.0.30727.3420                  |                                    |                           |               |                    |              |                   |           |

You can export them in your USB by clicking on file and saving them either by Ctrl+S.

13. Now Open the Process Explorer

| ile Options View Process Fin | nd Use  | rs Help       |             |              |                          |                       |  |
|------------------------------|---------|---------------|-------------|--------------|--------------------------|-----------------------|--|
| 🛃 🛛 🖉 🗮 🖻 🚍 🚳 🛛 😭            | * 4     | ۰             |             |              | mill                     |                       |  |
| rocess                       | CPU     | Private Bytes | Working Set | PID Desc     | cription                 | Company Name          |  |
| Registry                     |         | 6,724 K       | 28,580 K    | 120          |                          |                       |  |
| System Idle Process          | 92.60   | 60 K          | 8 K         | 0            |                          |                       |  |
| 3 III System                 | 0.75    | 220 K         | 14,552 K    | 4            |                          |                       |  |
| Interrupts                   | 0.35    | 0 K           | 0 K         | n/a Hardv    | ware Interrupts and DPCs |                       |  |
| smss.exe                     |         | 1,152 K       | 380 K       | 484          |                          |                       |  |
| Memory Compression           | < 0.01  | 196 K         | 9,104 K     | 2292         |                          |                       |  |
| CSrss.exe                    | < 0.01  | 1,780 K       | 2,208 K     | 708          |                          |                       |  |
| 🛛 💽 wininit.exe              |         | 1,396 K       | 1,036 K     | 796          |                          |                       |  |
| services.exe                 | 0.02    | 5,084 K       | 7.272 K     | 868          |                          |                       |  |
| svchost.exe                  |         | 924 K         | 1,140 K     | 640 Host     | Process for Windows S    | Microsoft Corporation |  |
| svchost.exe                  |         | 11,084 K      | 16,612 K    | 656 Host     | Process for Windows S    | Microsoft Corporation |  |
| rundli32.exe                 |         | 2,204 K       | 4,704 K     | 5772 Winde   | ows host process (Run    | Microsoft Corporation |  |
| StartMenuExperience          |         | 37,364 K      | 37,228 K    | 6020         |                          |                       |  |
| EF Runtime Broker.exe        |         | 6,008 K       | 7,088 K     | 6260 Runtin  | me Broker                | Microsoft Corporation |  |
| dllhost.exe                  |         | 2,220 K       | 9,600 K     | 6276 COM     | Surrogate                | Microsoft Corporation |  |
| SearchUI.exe                 | Susp    | 158,184 K     | 189,128 K   | 6448 Searc   | ch and Cortana applicati | Microsoft Corporation |  |
| SecurityHealthHost.exe       |         | 2,524 K       | 3,156 K     | 6652 Wind    | ows Security Health Host | Microsoft Corporation |  |
| Runtime Broker.exe           |         | 18,980 K      | 34,120 K    | 6836 Runtin  | me Broker                | Microsoft Corporation |  |
| SkypeBackgroundHo            | Susp    | 2,040 K       | 1,300 K     | 7136 Micro   | soft Skype               | Microsoft Corporation |  |
| Runtime Broker.exe           |         | 6,140 K       | 15,956 K    | 7100 Runti   | me Broker                | Microsoft Corporation |  |
| ShellExperienceHost          | Susp    | 27,420 K      | 46,404 K    | 7776 Wind    | ows Shell Experience H   | Microsoft Corporation |  |
| Runtime Broker.exe           |         | 4.648 K       | 13.124 K    | 8060 Runti   | me Broker                | Microsoft Corporation |  |
| Application Frame Host       |         | 27.412 K      | 12,280 K    | 8624 Applic  | cation Frame Host        | Microsoft Corporation |  |
| WinStore Ann exe             | Susp    | 40.308 K      | 640 K       | 8648 Store   |                          | Microsoft Comporation |  |
| Runtime Broker, exe          |         | 3.064 K       | 3.428 K     | 8872 Runti   | me Broker                | Microsoft Corporation |  |
| SystemSettings exe           | Susp    | 31.644 K      | 668 K       | 9076 Settin  | nas                      | Microsoft Comporation |  |
| MicrosoftEdge exe            | Susp    | 30 528 K      | 680 K       | 2708 Micro   | soft Edge                | Microsoft Comoration  |  |
| = browser broker exe         |         | 1.732 K       | 2 316 K     | 5108 Brows   | ser Broker               | Microsoft Comoration  |  |
| BuntimeBroker exe            | < 0.01  | 1.624 K       | 2 200 K     | 7244 Runtin  | me Broker                | Microsoft Comoration  |  |
| MicrosoftEdgeSH              | Susp    | 3.876 K       | 1.108 K     | 7872 Micro   | soft Edge Web Platform   | Microsoft Corporation |  |
| MicrosoftEdgeCP exe          | Susp    | 5 936 K       | 4 188 K     | 7192 Micro   | soft Edge Content Proc   | Microsoft Comporation |  |
| YourPhone exe                | Susp    | 21.488 K      | 7,500 K     | 3756         | -                        | 2                     |  |
| Runtime Broker, exe          |         | 1.532 K       | 2.284 K     | 7968 Runti   | me Broker                | Microsoft Corporation |  |
| GameBar.exe                  | < 0.01  | 27,468 K      | 19.092 K    | 6060         |                          |                       |  |
| Runtime Broker.exe           | < 0.01  | 3.428 K       | 3,780 K     | 10020 Runti  | me Broker                | Microsoft Corporation |  |
| GameBarFT.exe                |         | 2.920 K       | 3.656 K     | 2516         |                          |                       |  |
| WindowsInternal.Com          |         | 19.244 K      | 13.292 K    | 5632 Winde   | owsInternal.Composabl    | Microsoft Corporation |  |
| SkypeApp.exe                 | Susp    | 22,596 K      | 1,376 K     | 6684 Skype   | еАрр                     | Microsoft Corporation |  |
| Runtime Broker.exe           |         | 2,696 K       | 3,404 K     | 5328 Runti   | me Broker                | Microsoft Corporation |  |
| dllhost.exe                  |         | 3,812 K       | 6,496 K     | 2760 COM     | Surrogate                | Microsoft Corporation |  |
| Microsoft.Photos.exe         | Susp    | 39,056 K      | 16,468 K    | 2572         |                          |                       |  |
| RuntimeBroker.exe            |         | 2,992 K       | 3,836 K     | 10100 Runtin | me Broker                | Microsoft Corporation |  |
| smartscreen.exe              |         | 7,888 K       | 22,120 K    | 7352 Winde   | ows Defender SmartScr    | Microsoft Corporation |  |
| svchost.exe                  | 0.15    | 8,672 K       | 12,012 K    | 1052 Host    | Process for Windows S    | Microsoft Corporation |  |
| svchost.exe                  | 0.03    | 2,692 K       | 4,028 K     | 1100 Host    | Process for Windows S    | Microsoft Corporation |  |
| svchost.exe                  |         | 5,780 K       | 8,792 K     | 1304 Host    | Process for Windows S    | Microsoft Corporation |  |
| taskhostw.exe                | 0.02    | 7,596 K       | 11,976 K    | 5408 Host    | Process for Windows T    | Microsoft Corporation |  |
| svchost.exe                  |         | 2,740 K       | 5,392 K     | 1340 Host    | Process for Windows S    | Microsoft Corporation |  |
| svchost.exe                  |         | 2,688 K       | 5,268 K     | 1348 Host    | Process for Windows S    | Microsoft Corporation |  |
| svchost.exe                  |         | 1,504 K       | 1,644 K     | 1452 Host    | Process for Windows S    | Microsoft Corporation |  |
| svchost.exe                  |         | 1,636 K       | 1,780 K     | 1560 Host    | Process for Windows S    | Microsoft Corporation |  |
| svchost.exe                  |         | 12,700 K      | 11,996 K    | 1568 Host    | Process for Windows S    | Microsoft Corporation |  |
| svchost.exe                  |         | 1,900 K       | 4,432 K     | 1572 Host    | Process for Windows S    | Microsoft Corporation |  |
| svchost.exe                  |         | 1,536 K       | 2,224 K     | 1688 Host    | Process for Windows S    | Microsoft Corporation |  |
| svchost.exe                  |         | 4,228 K       | 4,944 K     | 1732 Host    | Process for Windows S    | Microsoft Corporation |  |
| svchost.exe                  |         | 1.552 K       | 2.164 K     | 1816 Host    | Process for Windows S    | Microsoft Corporation |  |
| svchost.exe                  |         | 2,700 K       | 4,284 K     | 1924 Host    | Process for Windows S    | Microsoft Corporation |  |
| svchost.exe                  | 0.09    | 2.812 K       | 5.228 K     | 1932 Host    | Process for Windows S.   | Microsoft Corporation |  |
| DILLIAN 7 40% Commit Change  | 24.039/ | Dec 165       |             |              |                          |                       |  |

## 14. Navigate to Options and click on verify image signatures.

| e Opt | ions View Process Fir    | nd Use | rs Help       |             |      |                  |                |                       |
|-------|--------------------------|--------|---------------|-------------|------|------------------|----------------|-----------------------|
| 2     | Run At Logon             |        | <b>@</b>      |             |      |                  |                |                       |
| e     | Verify Image Signatures  |        | Private Bytes | Working Set | PID  | Description      |                | Company Name          |
|       | VirusTotal.com           | •      | 6,524 K       | 28,804 K    | 120  |                  |                |                       |
| i —   |                          |        | 60 K          | 8 K         | 0    | 1                |                |                       |
|       | Always On Top            |        | 220 K         | 14,552 K    | 4    |                  |                |                       |
|       | Replace Task Manager     |        | 0 K           | 0 K         | n/a  | Hardware Intern  | pts and DPCs   |                       |
| - T   | Hide When Minimized      |        | 1,152 K       | 380 K       | 484  |                  |                |                       |
|       | Allow Only One Instance  |        | 196 K         | 9,064 K     | 2292 |                  |                |                       |
|       | Allow Only One instance  |        | 1,780 K       | 2,212 K     | 708  |                  |                |                       |
| -     | Confirm Kill             |        | 1,396 K       | 1,036 K     | 796  |                  |                |                       |
|       | Travicons                |        | 5,084 K       | 7,272 K     | 868  |                  |                |                       |
|       | indy icons               |        | 924 K         | 1,140 K     | 640  | Host Process fo  | Windows S      | Microsoft Corporation |
|       | Configure Symbols        |        | 11,296 K      | 16,720 K    | 656  | Host Process fo  | Windows S      | Microsoft Corporation |
|       | Configure Colors         |        | 2,204 K       | 4,704 K     | 5772 | Windows host p   | rocess (Run    | Microsoft Corporation |
|       | Difference Uighlight Dur | tion   | 37,292 K      | 37,188 K    | 6020 |                  |                |                       |
|       |                          |        | 5,940 K       | 7,076 K     | 6260 | Runtime Broker   |                | Microsoft Corporation |
|       | Font                     |        | 2,248 K       | 9,640 K     | 6276 | COM Surrogate    |                | Microsoft Corporation |
| _     | SearchUI.exe             | Susp   | 158,312 K     | 190,260 K   | 6448 | Search and Cort  | ana applicati  | Microsoft Corporation |
|       | SecurityHealthHost.exe   |        | 2,524 K       | 3,156 K     | 6652 | Windows Secur    | ty Health Host | Microsoft Corporation |
|       | RuntimeBroker.exe        |        | 19,736 K      | 35,928 K    | 6836 | Runtime Broker   |                | Microsoft Corporation |
|       | SkypeBackgroundHo        | Susp   | 2,040 K       | 1,300 K     | 7136 | Microsoft Skype  |                | Microsoft Corporation |
|       | RuntimeBroker.exe        |        | 7,832 K       | 18,516 K    | 7100 | Runtime Broker   |                | Microsoft Corporation |
|       | ShellExperienceHost      | Susp   | 27,420 K      | 46,404 K    | 7776 | Windows Shell I  | Experience H   | Microsoft Corporation |
|       | RuntimeBroker.exe        |        | 4,648 K       | 13,124 K    | 8060 | Runtime Broker   |                | Microsoft Corporation |
|       | Application Frame Host   |        | 27,412 K      | 12,280 K    | 8624 | Application Fram | e Host         | Microsoft Corporation |
|       | WinStore.App.exe         | Susp   | 40,308 K      | 640 K       | 8648 | Store            |                | Microsoft Corporation |
|       | RuntimeBroker.exe        |        | 3,064 K       | 3,428 K     | 8872 | Runtime Broker   |                | Microsoft Corporation |
|       | Sustam Sattinga ava      | Sugar  | 21 644 K      | CC0 K       | 0070 | Cattingan        |                | Microsoft Comparation |

15. Also verify the signatures using the Virus Total

| 🂐 P   | roces | s Explorer - Sysinternals: www. | sysint | ernals.com [DES                | SKTOP-QMKPE  | 7J\PG | DCSL]                        |                         |                      |                  |
|-------|-------|---------------------------------|--------|--------------------------------|--------------|-------|------------------------------|-------------------------|----------------------|------------------|
| File  | Opt   | ions View Process Find          | User   | s Help                         |              |       |                              |                         |                      |                  |
|       |       | Run At Logon                    |        | <b>@</b>                       |              |       |                              |                         |                      |                  |
| Proce |       | Verify Image Signatures         |        | Private Bytes                  | Working Set  | PID   | Description                  | Company Name            | Verified Signer      | VirusTotal       |
|       |       | VirusTotal.com                  | •      | <ul> <li>Check Viru</li> </ul> | IsTotal.com  |       |                              |                         |                      | The system canno |
|       |       | Always On Top                   |        | Submit Un                      | known Execut | ables |                              |                         |                      |                  |
|       | •     | Replace Task Manager            | 1      | 0 K                            | 0 K          | n/a   | Hardware Interrupts and DPCs |                         |                      |                  |
|       |       | Hide When Minimized             | - 1    | 1,152 K                        | 380 K        | 484   |                              |                         |                      | The system canno |
|       |       | Allow Only One Instance         | - 1    | 196 K                          | 8,156 K      | 2292  |                              |                         |                      | The system canno |
|       |       | Confirm Kill                    | - 1    | 1,780 K                        | 2,208 K      | 708   |                              |                         |                      | The system canno |
|       | × .   | Confirm Kill                    |        | 1,396 K                        | 1,036 K      | 796   |                              |                         |                      | The system canno |
|       |       | Travicons                       |        | 5,032 K                        | 7,252 K      | 868   |                              |                         |                      | The system canno |
|       |       | nuy icons                       |        | 924 K                          | 1,140 K      | 640   | Host Process for Windows S   | Microsoft Corporation   | (Verified) Microsoft | . <u>0/70</u>    |
|       |       | Configure Symbols               | - 1    | 11,188 K                       | 16,676 K     | 656   | Host Process for Windows S   | Microsoft Corporation   | (Verified) Microsoft | . <u>0/70</u>    |
|       |       | Configure Colors                | - 1    | 2,204 K                        | 4,704 K      | 5772  | Windows host process (Run    | Microsoft Corporation   | (Verified) Microsoft | . 0/72           |
|       |       | Difference Highlight Duratio    |        | 37,268 K                       | 37,184 K     | 6020  |                              |                         | (Verified) Microsoft | . <u>0/68</u>    |
|       |       | Difference Highlight Duratio    | m      | 5,940 K                        | 7,076 K      | 6260  | Runtime Broker               | Microsoft Corporation   | (Verified) Microsoft | . <u>0/71</u>    |
|       |       | Font                            |        | 2,088 K                        | 9,552 K      | 6276  | COM Surrogate                | Microsoft Corporation   | (Verified) Microsoft | . 0/69           |
|       | _     | SearchUI.exe Su                 | ısp    | 159,168 K                      | 191,172 K    | 6448  | Search and Cortana applicati | . Microsoft Corporation | (Verified) Microsoft | . <u>0/71</u>    |
|       |       | SecurityHealthHost.exe          |        | 2,524 K                        | 3,156 K      | 6652  | Windows Security Health Host | Microsoft Corporation   | (Verified) Microsoft | . 0/72           |
|       |       | RuntimeBroker.exe               |        | 19,468 K                       | 36,036 K     | 6836  | Runtime Broker               | Microsoft Corporation   | (Verified) Microsoft | . <u>0/71</u>    |
|       |       | SkypeBackgroundHo Su            | ısp    | 2,040 K                        | 1,300 K      | 7136  | Microsoft Skype              | Microsoft Corporation   | (No signature was    | 0/70             |
|       |       | RuntimeBroker.exe               |        | 7,724 K                        | 18,640 K     | 7100  | Runtime Broker               | Microsoft Corporation   | (Verified) Microsoft | . <u>0/71</u>    |

## 16. Save by clicking on file and then save.

| File | Options View Process Fil       | nd Users | Help        |             |                        |
|------|--------------------------------|----------|-------------|-------------|------------------------|
|      | Run                            | Ctrl+R   |             |             |                        |
|      | Run as Administrator           |          | ivate Bytes | Working Set | PID Description        |
|      | Run as Limited User            |          | 2,040 K     | 1,300 K     | 7136 Microsoft Skype   |
|      | Show Details for All Processes |          | 7,832 K     | 18,796 K    | 7100 Runtime Broker    |
| ·    | Show Details for Air Frocesses |          | _ 27,420 K  | 46,404 K    | 7776 Windows Shell Ex  |
|      | Save                           | Ctrl+S   | 4,720 K     | 13,136 K    | 8060 Runtime Broker    |
|      | Save As                        | Ctrl+A   | 27,412 K    | 12,280 K    | 8624 Application Frame |
|      |                                |          | - 40,308 K  | 640 K       | 8648 Store             |
|      | Shutdown                       | •        | 2,996 K     | 3,412 K     | 8872 Runtime Broker    |
|      | Exit                           |          | 31,644 K    | 668 K       | 9076 Settings          |
| _    | MICrosoft Luge.cxc             | Juap     | 30,528 K    | 680 K       | 2708 Microsoft Edge    |
|      | browser_broker.exe             |          | 1,732 K     | 2,316 K     | 5108 Browser_Broker    |
|      | RuntimeBroker.exe              |          | 1,624 K     | 2,200 K     | 7244 Runtime Broker    |
|      | MicrosoftEdgeSH                | Susp     | 3,876 K     | 1,108 K     | 7872 Microsoft Edge W  |
|      | MicrosoftEdgeCP.exe            | Susp     | 5,936 K     | 4,188 K     | 7192 Microsoft Edge Co |
|      | Vau Diana au                   | Curr     | 21 400 V    | 7 500 1/    | 2750                   |

## 17. Verify the path

| SECURITY | 1/21/2020 11:26 AM    | File        | 256 KB  |
|----------|-----------------------|-------------|---------|
| SECURITY | 1/11/11/11/11/16 0.04 | File        | 756 K P |
| SAM      | 1/21/2020 11:16 AM    | File        | 256 KB  |
|          | 1/21/2020 12:41 PM    | File        | 256 KB  |
| 📕 Users  | 1/21/2020 12:46 PM    | File folder |         |
| 퉬 Logs   | 1/21/2020 12:40 PM    | File folder |         |